# SciVal

## Elsevier Research Intelligence

ユーザー登録ガイド

### www.scival.com

SciVal にアクセスするためには、ユーザー登録して ID を取得する必要があります。下記の手順にしたがって、ユーザー登録を行います。

# 手順

#### 1. 学内の PC から下記 URL にアクセスします。

www.scival.com

<ご注意> 登録できるのは、学内からのみです。

#### 2A: ScienceDirect、Scopus または SciVal SpotlightのIDを 既に持っている場合

SciVal では、ScienceDirect、Scopus、または SciVal Spotlight と同 じユーザー名とパスワードを利用できます。

- 「Username」と「Password」にユーザー名とパスワード を入力します。
- ② ユーザー名とパスワードを忘れてしまった場合は、 「Forgotten your username or password」を クリックして登録情報をリセットすることができます。

#### 2B: ScienceDirect、Scopus または SciVal SpotlightのIDを 持っていない場合

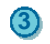

「Register Now」をクリックします。

④ 必要な情報を入力し、「Register」をクリックします。

## <ご注意>

- 2回目からは、下記 URL に直接アクセスします。
   <u>www.scival.com</u>
- 学内からのみ SciVal にアクセスできます。

| Login                                                                                                    |                                                                                                    |                                                                                                    |                                                                              |                                                    |                             |          |
|----------------------------------------------------------------------------------------------------|----------------------------------------------------------------------------------------------------|----------------------------------------------------------------------------------------------------|------------------------------------------------------------------------------|----------------------------------------------------|-----------------------------|----------|
| SciVal is a ready-t<br>research and dev<br>New to SciVal? Fi                                                                                                    | to-use solution wi<br>rise an optimal pla<br>nd out what the r                                                                                                    | th unparalleled pow<br>an to drive and analy<br>new generation of So                                                                                                    | ver and flexibility, which<br>yze your performance<br>:iVal can do for you.  | ch enables you                                     | to navigate th              | ne world |
| 1)                                                                                                    |                                                                                                    |                                                                                                    |                                                                              |                                                    |                             |          |
| Login using yo<br>Username:<br>Password:                                                                                                    | ur Elsevier creden                                                                                                    | itials                                                                                                    | If not, Register Now<br>Register to gain acc                                 | 3<br>ess to SciVal                                 |                             |          |
|                                                                                                    | Remember me<br>ogin   Cancel<br>orgotten your usern                                                                                                    | name or password?                                                                                                    |                                                                              |                                                    |                             |          |
|                                                                                                    |                                                                                                    |                                                                                                    |                                                                              |                                                    |                             |          |
|                                                                                                    |                                                                                                    |                                                                                                    |                                                                              |                                                    |                             |          |
| et your password.<br>Is feature is not available for e<br>semame and password.                                                                                                    | eradi) as it was recorded in<br>mail addresses associated v                                                                                                    | your personal profile and we will<br>with a third-party profile for which                                                                                                    | email a tinit to<br>we do not store                                          |                                                    |                             |          |
| ter four passing four most solution and the set of a set of a set                                                                                                    | exactly as it was recorded in<br>mail addresses associated v                                                                                                    | your personal prote and we will<br>with a third-party profile for which                                                                                                    | email a tint to<br>we do not store                                           |                                                    |                             |          |
| in page is not available for e<br>in state is not available for e<br>in main available for e<br>in main available for e<br>in main available for e<br>in main available for<br>in main available for<br>in main avail main available for<br>in main                                                                                         | erachy as treas recorded in<br>mail addresses associated v                                                                                                    | your personal prothe and we will<br>with a third-party profile for which                                                                                                    | eradi kurto<br>wedo notstore                                                 | /                                                  |                             |          |
| en gur zansened<br>In gur zansened<br>In gur zansene<br>Zenari und zansened<br>ScciVal<br>Register                                                                                                    | each, as feas records in mail poreces associated in Transformer (Cancel )                                                                                                    | you garanang profes and a ward                                                                                                    | eraal a loot to<br>we do not store                                           | /                                                  |                             |          |
| et our assessed<br>sename and assessed<br>to that en ord assessed<br>to that en ord assessed<br>to that en ord assessed<br>to that the ord assessed<br>to the ord assessed<br>to the ord as                                                          | each, as fear recreterin<br>mail advector associated<br>() r Center<br>()<br>c and free. It allows y<br>ch Alerts and Docur<br>og in to use in Elt                                                                                                    | nou to personalize thee<br>ment Citation Alerts or to<br>sevier products                                                                                                    | e Elsevier Products if your resear                                           | J have access. F                                   | or example you +<br>arches. | can stay |
| en dev devender<br>is devender<br>is devender<br>i                                               | each, as feas recorded in<br>mail addresses associated<br>Constraints<br>Constraints<br>and free, It allows y<br>can d free, It allows y<br>or h Alerts and Docur<br>og in to use in Et                                                                                                    | no presentante profes and a la marganity public for which                                                                                                    | e Elsevier Producta If you<br>recep track of your resear                     | J have access F                                    | or example you +<br>arches. | can stay |
| er inde answerd<br>is behave end assessed<br>is behave end assessed<br>is behave end assessed<br>is behave end assessed<br>is behave<br>is behave<br>is behav | and; as fear ecceded a<br>mail addresses associated<br>Cancel<br>Cancel<br>Canc | rou to personalize these                                                                                                    | e Elsevier Products if yo<br>recep track of your resear                      | J have access. F.<br>I have access. F.<br>Saved Se | or example you arches.      | can stay |
| SciVal Segistation is quick the series of the segistation of the series of the series                                                                                                    | Cancel      Cancel      C                                                                                                    | ou to personalize these<br>ment of the solution of the solution o | Elsever Products If your resear     Keep track of your resear                | J have access. F<br>ch with Saved Se               | or example you +<br>arches. | can stay |
| SciVal  Registration is quick Registration is quick ('= required fields) Create a unique I  Your details First nar E-mail and pa Enter a password                                                                                                    | each, as feas recorded in<br>mail addresses associated in<br>a provide the second of the<br>provide the second of the second of the<br>provide the second of the second of the<br>me:                                                                                                    | rou to personalize these<br>ment of the second second se                                                                                                    | e Elsevier Products If you<br>ceep track of your resear                      | J have access F<br>h with Saved Se                 | or example you r<br>arches. | can stay |
| SciVal  Registration is out of the second second se                                                                                                    | each, as fear ecceded in                                                                                                    | rou to parsonalize theo<br>ment Citation Alerts or i<br>sevier products                                                                                                    | e Elsevier Products if your esemante     ess will be your username     ess - | I have access .F.                                  | or example you arches.      | can stay |
| en ever available the assessment<br>semana and assessment<br>Example and assessment<br>Example and assessment<br>Example assessment<br>Example assessment<br>Example assessment<br>First nan<br>Example and address<br>First nan<br>Example and address<br>Example assessment<br>Example assessment<br>Example assessmen                                                                                                    | and the star ecceler in                                                                                                    | rou to personalize thea<br>ment Citation Alerts or I<br>servicer products                                                                                                    | e Elbevier Producta If you<br>reep track of your resear                      | I have access F.                                   | or example you arches.      | can stay |
| er your available for an available for an available for an available for an available for an available for an available for an available for an available for an available for an available for an available for an available for an available for available for available for a password E-mail and available for a password E-mail and available for a password Confirm password Confirm p                                                                                                    | and the second in the second in the second                                                                                                    | rou to personalize thee<br>ment Citation Alerts or to<br>servier products                                                                                                    | e Elsevier Producta if you<br>eeep track of your resear                      | J have access F                                    | or example you arches.      | can stay |
| SciVal Scival Registration is quick of the series of the series of the s                                                                                                    | and the star ecceler in                                                                                                    | rou to personalize these<br>ment Citation Alerts or in<br>servicer products                                                                                                    | e Elsevier Products if you<br>eeep track of your resear                      | J have access F                                    | or example you arches.      | can stay |

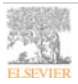